# O**IBM SKILLSBUILD** SkillsBuild **Registration & Verification** Process

# **IBM SkillsBuild: Registration**

STEP 1 : Go Digital Seva Portal and Login inside CSC Academy (https://www.cscacademy.org/), There is IBM SkillsBuild service , Click there

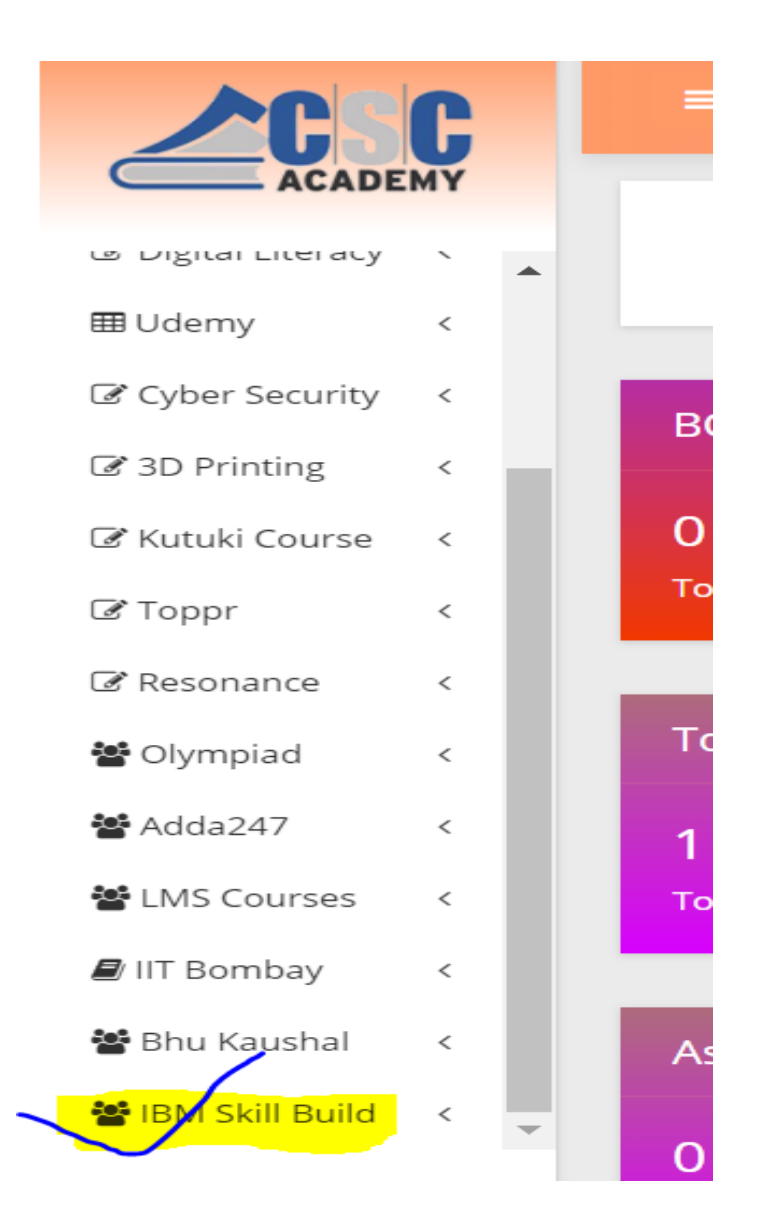

# IBM SkillsBuild: Registeration

# **STEP 2:** It will take you take your consent in pop message

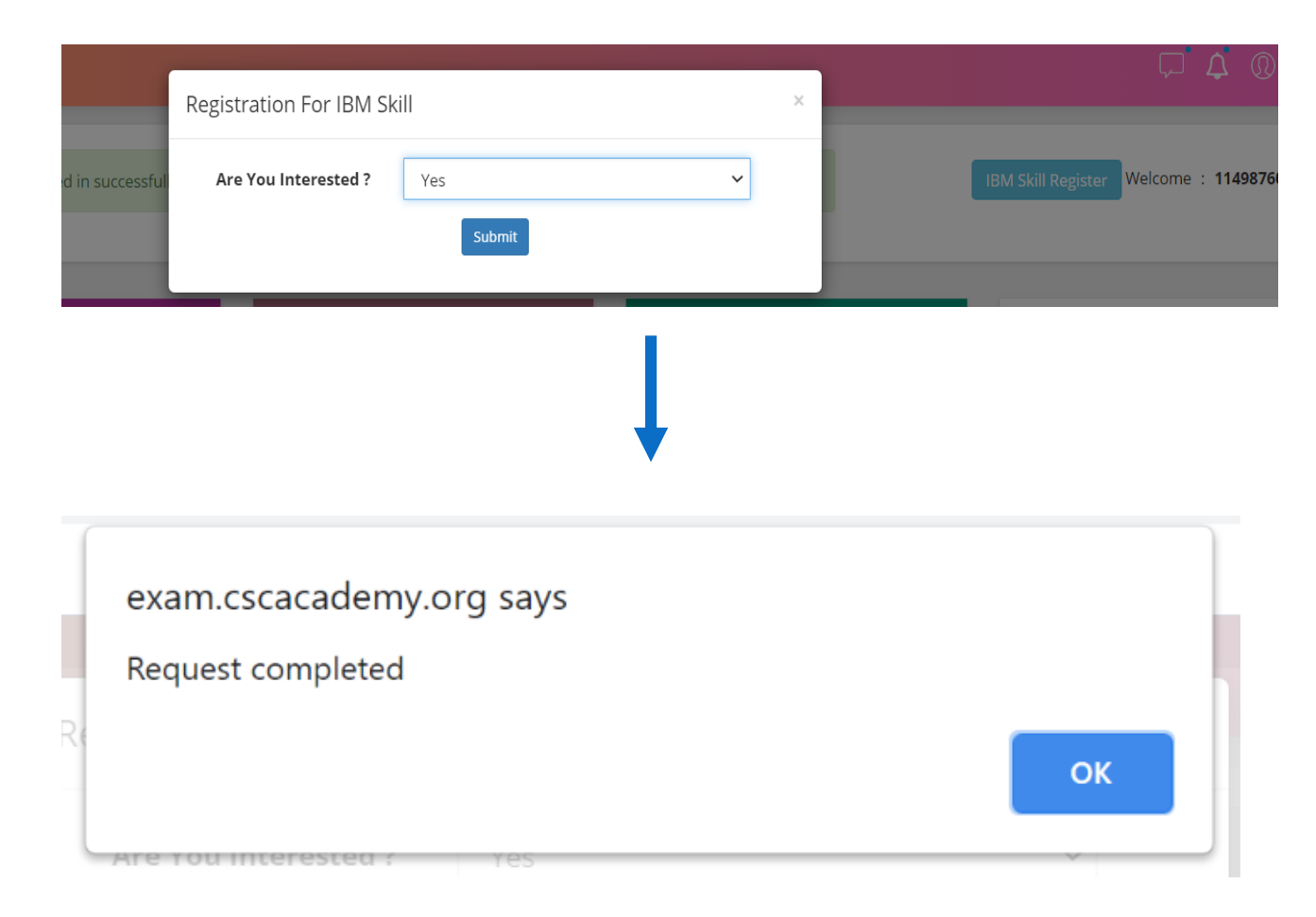

# **IBM SkillsBuild: Registeration**

# **STEP 3:** Now you will be auto redirected to registration portal

|   | CSC<br>114987600012<br>Rajasthan<br>Bikaner |  |
|---|---------------------------------------------|--|
| ආ | Dashboard                                   |  |
| - | Register for Training                       |  |
| • | View Registered Candidates                  |  |
| - | Job Details                                 |  |
| • | Training Details                            |  |

### IBM SkillsBuild: Registration

C

P FAQ's

| 1                                                                                     |                                                                        |                 |                                                      |
|---------------------------------------------------------------------------------------|------------------------------------------------------------------------|-----------------|------------------------------------------------------|
| Personal D                                                                            | <u>etails</u>                                                          |                 |                                                      |
| * First Name:                                                                         | Preeti                                                                 | * Last Name:    | sharma                                               |
|                                                                                       | Valid Name                                                             | 5               | Valid Name                                           |
| * Email:                                                                              | preetis9171@gmail.com                                                  | * Phone Number  | Phone Number                                         |
|                                                                                       | Valid Email                                                            |                 | Don't put +91 or 0 in the prefix of the Phone Number |
| * Gender:                                                                             | Female                                                                 | * DOB:          | dd-mm-yyyy                                           |
|                                                                                       | Valid Input                                                            |                 | Enter dob                                            |
| Education                                                                             | Profile                                                                |                 |                                                      |
| Fill correctly to enabl                                                               | e us to give you properly matched jobs                                 |                 |                                                      |
| * Qualification:                                                                      | select qualification                                                   | Specialization: | Specialization                                       |
|                                                                                       | Select qualification from drop down                                    |                 | Enter specialization                                 |
| * Year of Passing                                                                     | Select year of passing                                                 |                 | Enter opeonanzatori                                  |
| (for Highest<br>Quanneation):                                                         | select year of passing                                                 |                 |                                                      |
| Are you intereste                                                                     | d in job? :                                                            |                 |                                                      |
|                                                                                       | Select qualification from drop down                                    | E               | nter specialization                                  |
| * Year of Passing                                                                     | Select year of passing                                                 |                 |                                                      |
| Qualification):                                                                       | select year of passing                                                 |                 |                                                      |
| Are you interested                                                                    | in job? :                                                              |                 |                                                      |
|                                                                                       |                                                                        |                 |                                                      |
| <u>work rolle</u>                                                                     | 2                                                                      |                 |                                                      |
| * Are you                                                                             | ⊖ Yes                                                                  |                 |                                                      |
| working:                                                                              | ○ No                                                                   |                 |                                                      |
|                                                                                       | Select currently working                                               |                 |                                                      |
| * Job Location<br>Option:                                                             | Select option                                                          |                 |                                                      |
| - Pintin                                                                              | Select option from drop down                                           |                 |                                                      |
| Location                                                                              |                                                                        |                 |                                                      |
| LUCATION                                                                              |                                                                        |                 |                                                      |
| Location                                                                              | help provide suitable matching jobs near by you live or stay           | _               |                                                      |
| Please be accurate to                                                                 |                                                                        | * Candidate     | Haryana                                              |
| Please be accurate to Candidate                                                       | H No. A-32 Dayal Bagh Colony, Near Sardar Patel School,                |                 | alid Input                                           |
| Please be accurate to<br>* Candidate<br>current address :                             | H No. A-32 Dayal Bagh Colony, Near Sardar Patel School,<br>Valid Input | Va              |                                                      |
| Please be accurate to<br>* Candidate<br>current address :<br>* Candidate<br>District: | H No. A-32 Dayal Bagh Colony, Near Sardar Patel School,<br>Valid Input | * Candidate     | select pincode                                       |

### **STEP 4:** Register students

# **IBM SkillsBuild: Registration**

| Apps S Products VedicMaths.Org - F S Vedic M<br>* Year of Passing<br>(for Highest<br>Qualification):<br>Are you interested in<br><u>Work Profile</u><br>* Are you<br>currently<br>working:<br>* Job Location<br>Option: | Maths T       ibmpreprod.csc-services.in says         Valid       201         Valid       Kindly send blank email to this email (verify@jeevita your email.Only verified emails shall receive IBM Ski Credentials through an email within 2 days from the Topologie Provide the Topologie Providet the Topologie Pro | um.com) for verify<br>Ilsbuild LMS<br>e date of verification.<br>OK | »<br>Enter specialization                     | Conter bookmarks |
|----------------------------------------------------------------------------------------------------|----------------------------------------------------------------------------------------------------|---------------------------------------------------------------------|-----------------------------------------------|------------------|
| LOCATION<br>Please be accurate to h                                                                                                    | elp provide suitable matching jobs near by you live or stay                                                                                                    |                                                                     |                                               |                  |
| * Candidate<br>current address :                                                                                                    | H No. A-32 Dayal Bagh Colony, Near Sardar Patel School,                                                                                                    | * Candidate<br>State:                                               | Haryana                                       |                  |
| * Candidate<br>District:                                                                                                    | Valid Input<br>Faridabad                                                                                                    | * Candidate<br>PinCode:                                             | Valid Input 121009                            |                  |
| ✓I understand and giv                                                                                                    | Valid Input<br>ve consent to share my details with IBM, Jeevitam and CSC's                                                                                                    | allied organisations to                                             | Valid Input<br>find me appropriate training a | nd jobs.         |

By clicking submit I agree to receive automated calls, SMS, Email and push notifications to get updates about new jobs and status of my application.

Submit

### IBM SkillsBuild: Verification Process

- After registration of candidate, kindly send email at "verify@jeevitam.com" from candidate's registered email id to verify.
- Only verified emails will receive Invitation mail from IBM Skillsbuild within 3 days.

### IBM SkillsBuild: Invitation mail

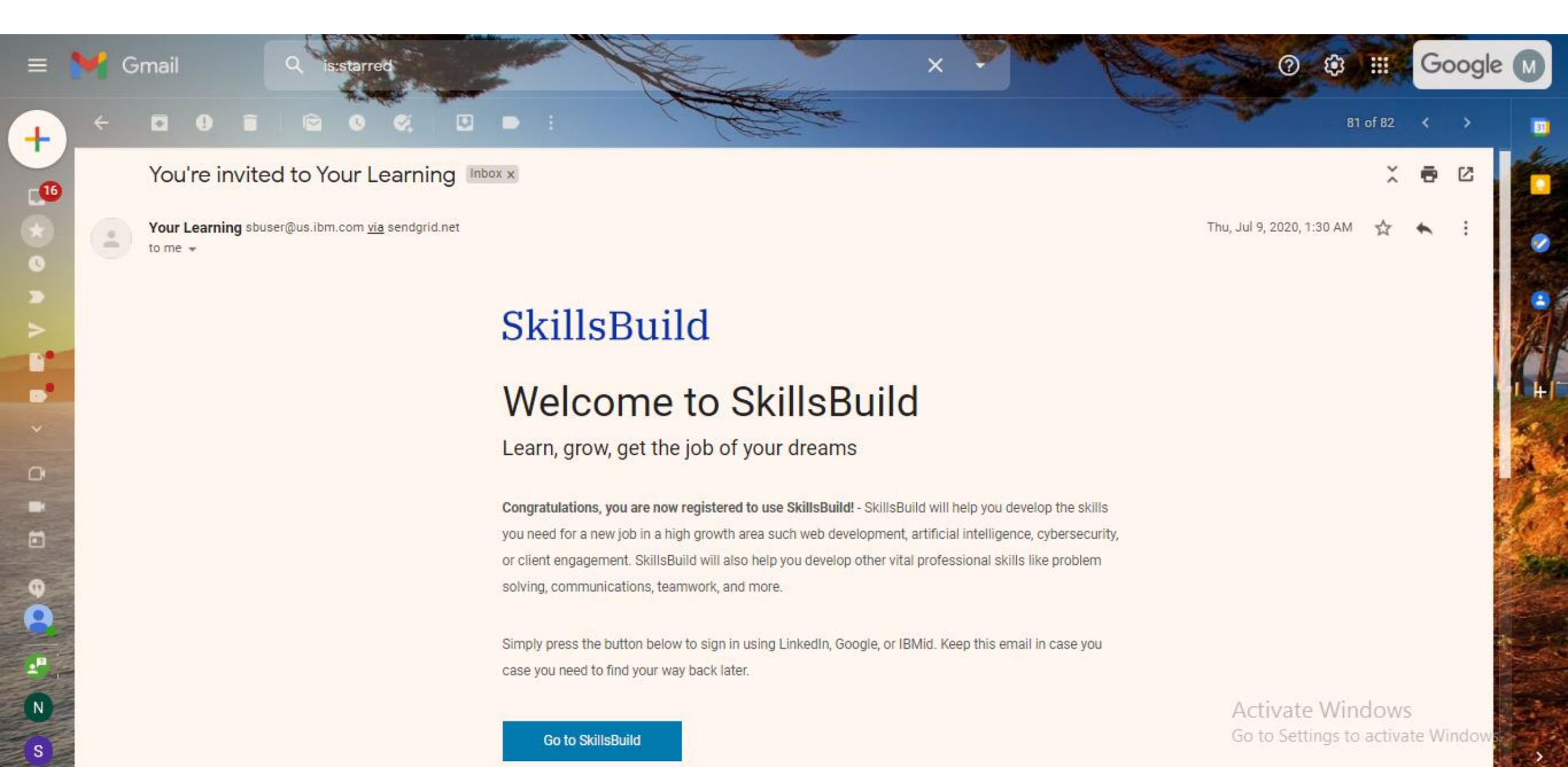

# Access Your Learning through Google

#### Guest :

### Access to Your Learning

Please log in using one of the services. You must log in with the email address registered with Your Learning.

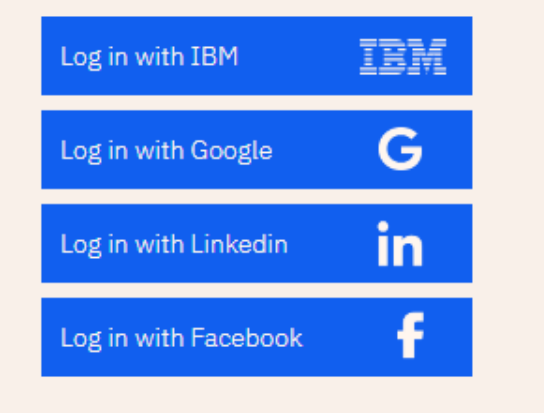

#### IBM employee login

Don't have an account with one of these? Sign up for IBM, Google, Linkedin or Facebook.

> Activate Windows Go to Settings to activate Windows.

# Choose your registered Google Account

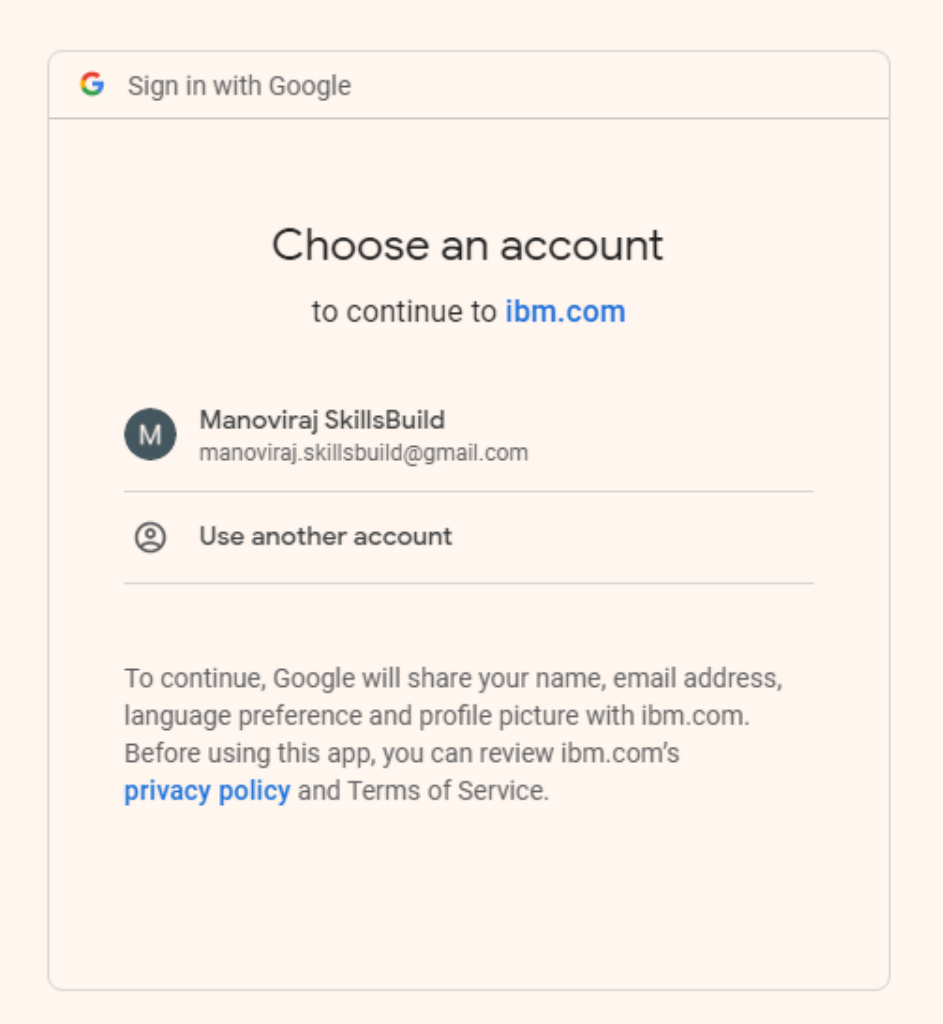

Activate Windows Go to Settings to activate Windows.

# Select Language Preference

### SkillsBuild

### Welcome to SkillsBuild

Please select your preferred language

| English | Deutsch | Español | Français | 日本語 |
|---------|---------|---------|----------|-----|
|---------|---------|---------|----------|-----|

Continue

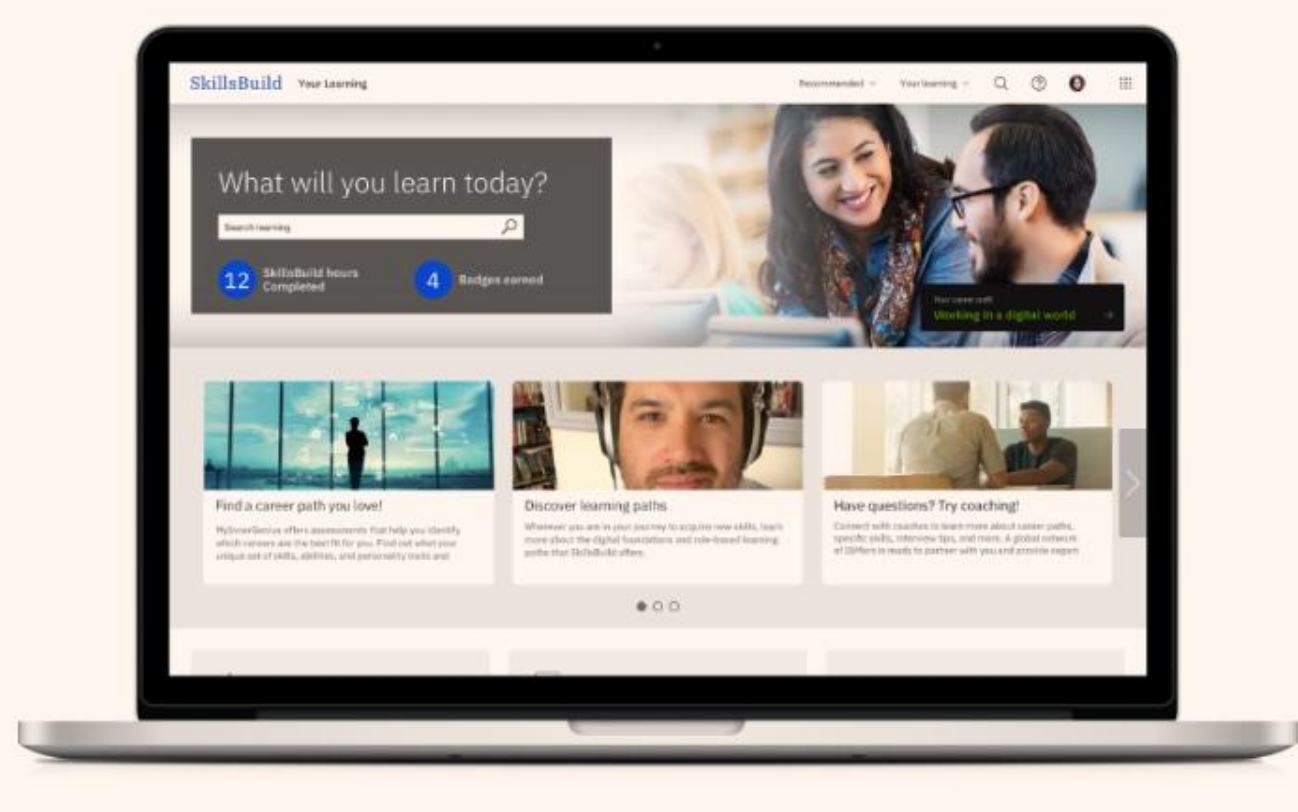

# Select your Areas of Interest

### SkillsBuild

### Welcome to SkillsBuild

Step 1 Please select your areas of interest

#### Job roles

| Customer service representative | Cybersecurity professional | Data analyst | Designer |
|---------------------------------|----------------------------|--------------|----------|
| Network Security Expert (NSE)   |                            |              |          |

#### Professional skills

| Career planning  | Collaboration       | Communication  | Critical thinking | Decision making     |
|------------------|---------------------|----------------|-------------------|---------------------|
| Digital literacy | Entrepreneurial mir | ndset Interper | sonal skills      | dership Mindfulness |
| Problem solving  | Professionalism     | Project manage | ement Resilienc   | e Virtual teaming   |

#### Essential skills

| Agile methodology      | Artificial intelligence (AI) Blockchain Cloud  | computing Cybersecurity    |
|------------------------|------------------------------------------------|----------------------------|
| Data and analytics     | Design thinking Digital marketing Digital stra | ategies for small business |
| Internet of Things (Io | oT) Open source software Quantum computing     | g Security Web developmen  |

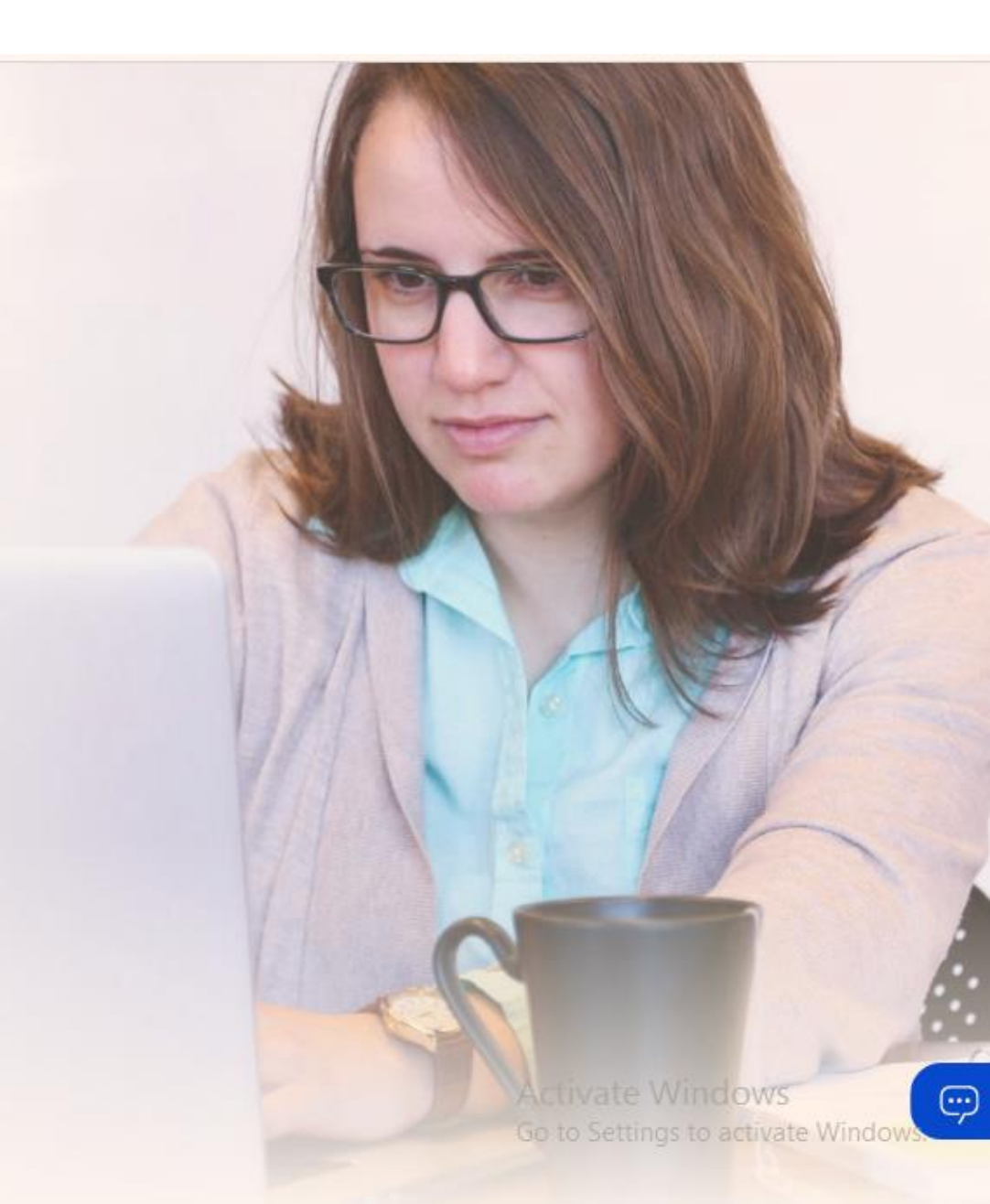

# Select your Areas of Interest

### Welcome to SkillsBuild

Step 1 Please select your areas of interest

#### Job roles

| Customer service representative | <ul> <li>Cybersecurity professional</li> </ul> | Data analyst | Designer | Network Security Expert (NSE) |
|---------------------------------|------------------------------------------------|--------------|----------|-------------------------------|
|---------------------------------|------------------------------------------------|--------------|----------|-------------------------------|

#### Professional skills

| Career planning                   | <ul> <li>Collaboration</li> </ul> | <ul> <li>Communication</li> </ul> | Critical thinking | Decision making | Digital literacy |
|-----------------------------------|-----------------------------------|-----------------------------------|-------------------|-----------------|------------------|
| Entrepreneurial m                 | nindset   Interperso              | nal skills                        | Mindfulness       | Problem solving | Professionalism  |
| <ul> <li>Project manag</li> </ul> | amant Resilience                  | Virtual teaming                   |                   |                 |                  |

#### Essential skills

| Agile methodology                   | Artificial intelligence (A            | I) Blockchair   | 1 Cloud computing      | Cybersecurity    | Data and analytics |
|-------------------------------------|---------------------------------------|-----------------|------------------------|------------------|--------------------|
| <ul> <li>Design thinking</li> </ul> | <ul> <li>Digital marketing</li> </ul> | Digital strateg | ies for small business | Internet of Thin | gs (IoT)           |
| Open source softwar                 | e Quantum computing                   | Security        | Web development        |                  |                    |

#### Job readiness skills

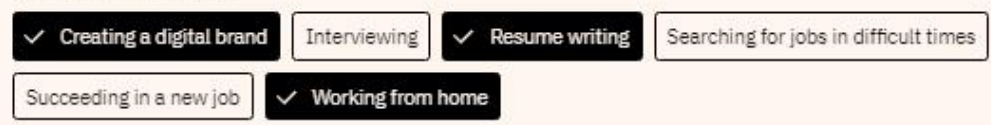

#### Updates & Reminders

Yes, SkillsBuild can send me periodic emails.

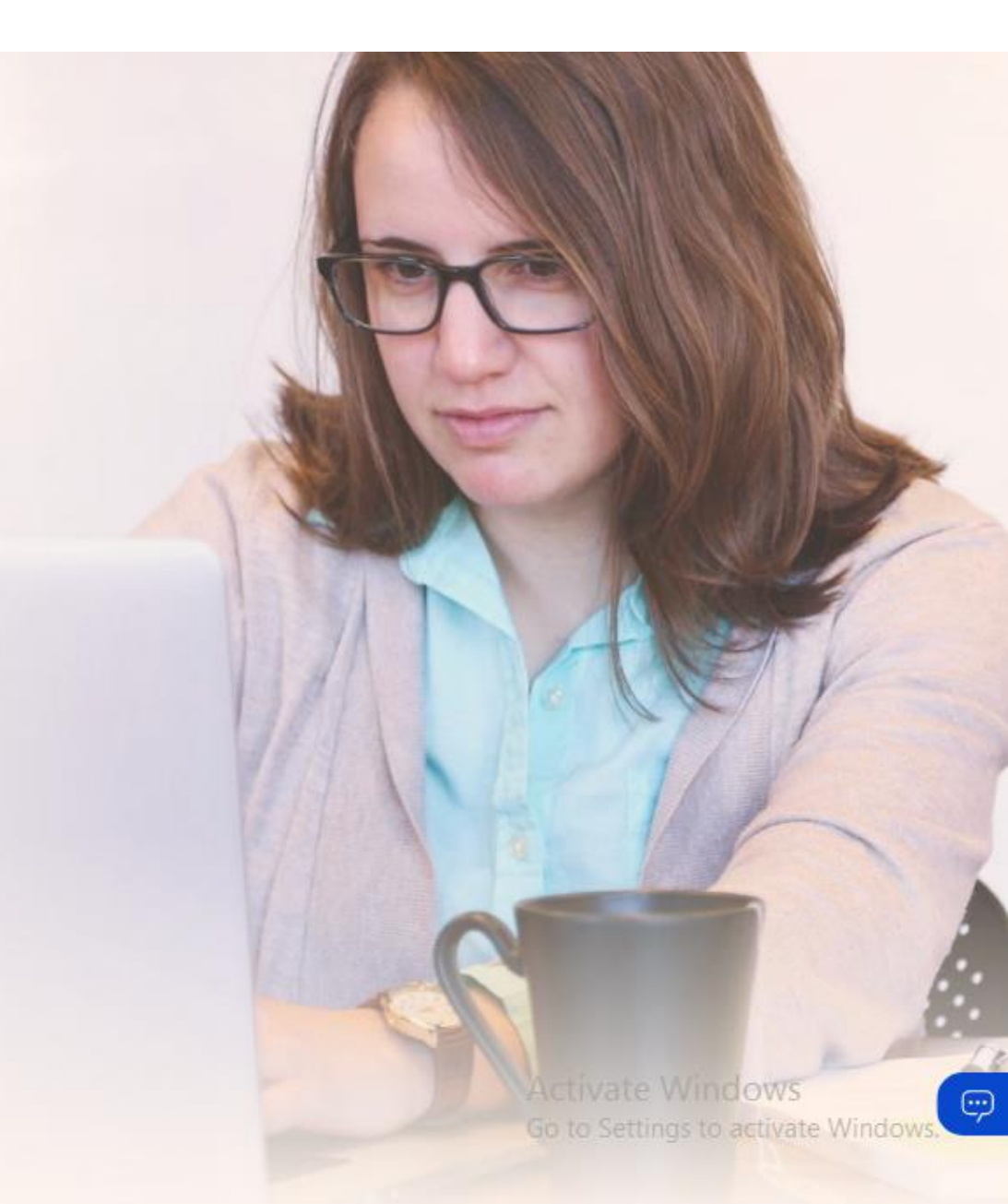

# Setup your Profile

### SkillsBuild

### Welcome to SkillsBuild

Step 2 Please review your basic information

If any of the information below is incorrect, please contact your organization partner displayed below.

FULL NAME

Manoviraj Singh Edit name

YOUR PROFILE PHOTO

(MS) Change photo

EMAIL manoviraj.skillsbuild@gmail.com

COUNTRY

India

ORGANIZATION

Open SkillsBuild

#### ORGANIZATION PARTNER

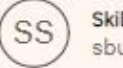

SkillsBuild User Support sbuser@us.ibm.com

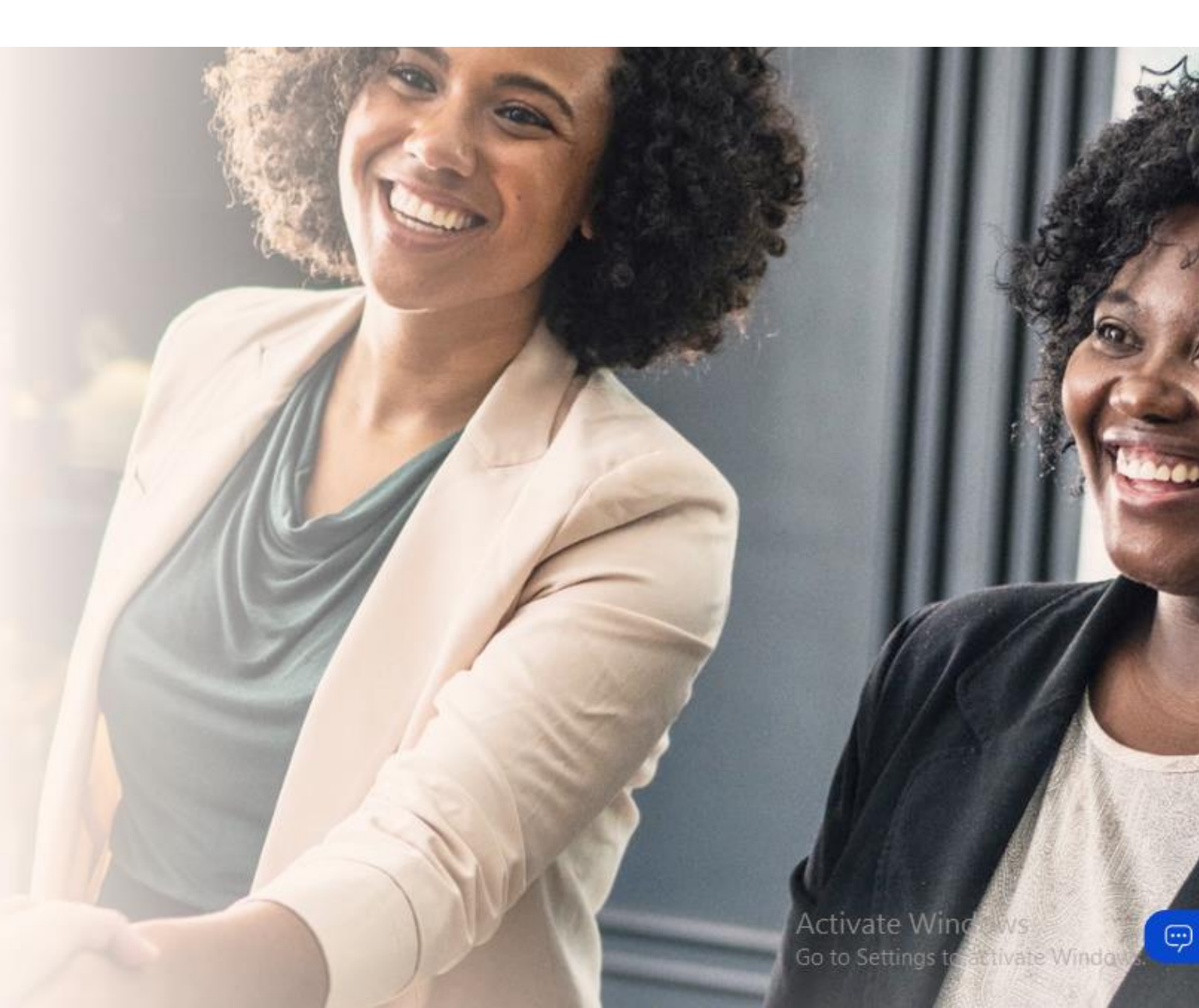

# IBM SkillsBuild: Tutorial

### SkillsBuild

### Welcome to SkillsBuild

#### Learn the basics

This short introduction to the basic elements and concepts of the SkillsBuild platform will help you get started with your learning journey.

Where am I going? (video, 1 min)

Welcome to SkillsBuild (video, 3 min)

The video and tutorial will take 6 minutes to complete.

Click cc on the video toolbar to enable subtitles in a language of your choice.

Begin tutorial

Skip tutorial

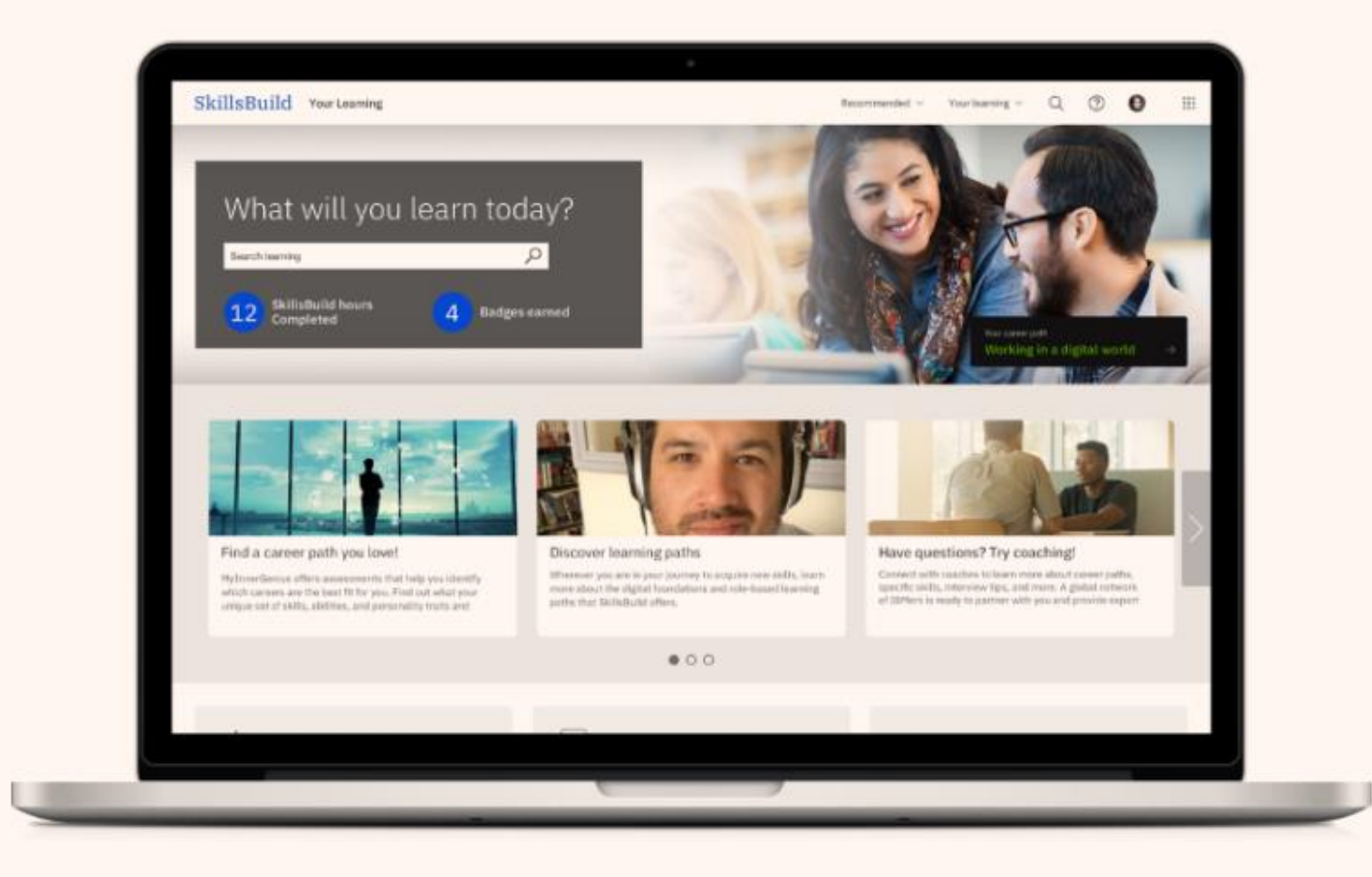

 $\bigcirc$ 

# IBM SkillsBuild:Homepage

SkillsBuild Your Learning

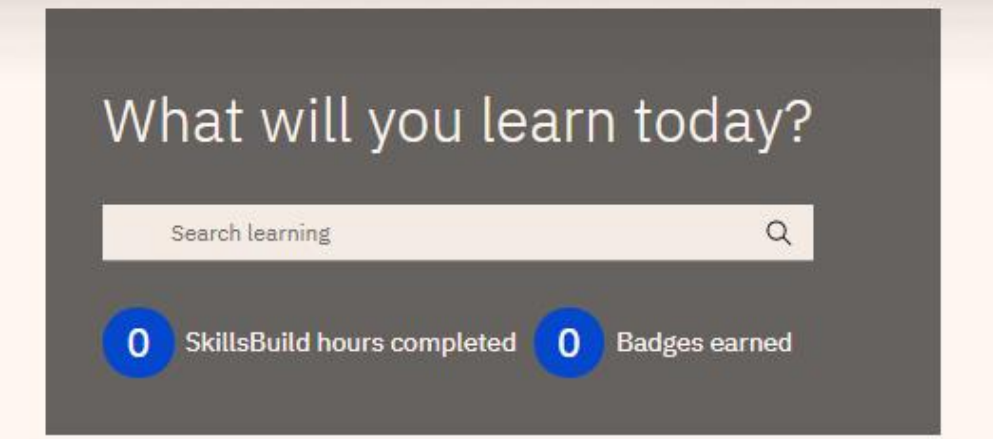

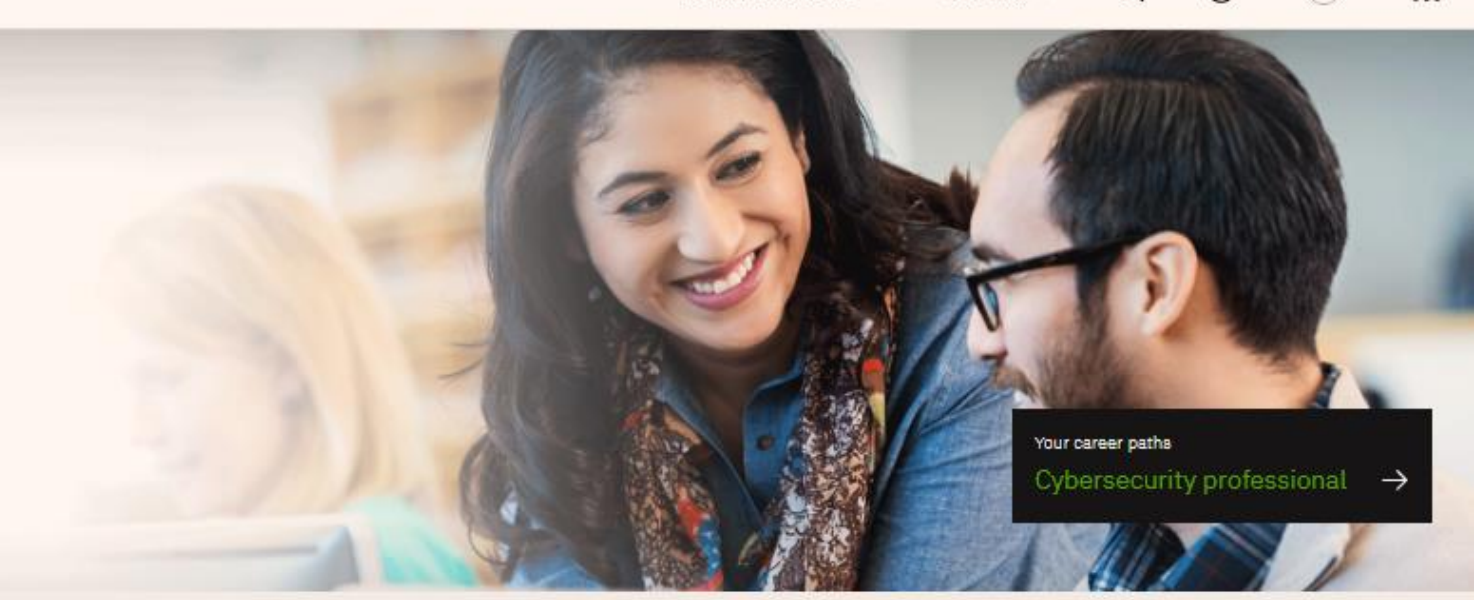

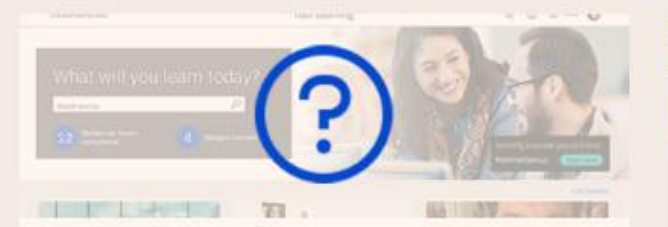

#### Take a tour of SkillsBuild

This step-by-step tutorial introduces you to the key features of the SkillsBuild platform. Get pro tips on navigation and learn about resources to advance your skills.

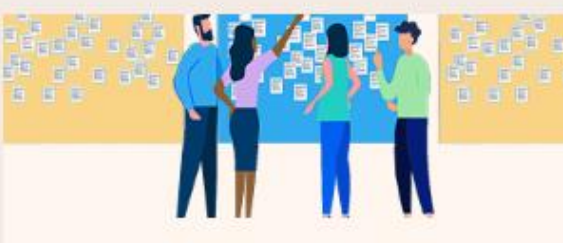

#### Agile Explorer - Powered by Agile at IBM

Learn the foundational concepts of Agile and earn the Agile Explorer badge when you complete three courses! (Available only in English.)

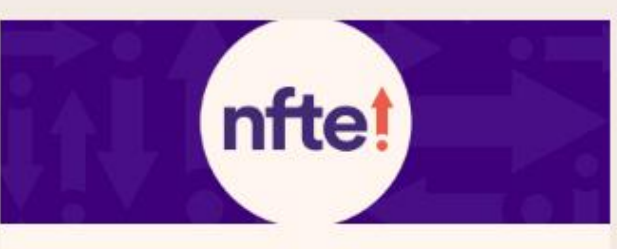

#### Be an Entrepreneur learning plan and badge!

The Career Relaunch: Be an Entrepreneur learning plan powered by NFTE (Network for Teaching Entrepreneurship) can help you develop an entrepreneurial mindset and build your business idea. (Available only in English.)

### IBM SkillsBuild: Basic requirement of Registration

- Valid Gmail id required
- Age Criteria: 18 years to 60 years
- No Minimum qualification required
- Knowledge of Basic English
- All courses in English language
- One VLE can register maximum 100 candidates of any location
- Registration of candidates is absolutely free
- Candidate can do any number of courses
- Candidate can also login through mobile: https://skills.yourlearning.ibm.com/
- For any technical issue, please mail to: adityacscdelhi@gmail.com

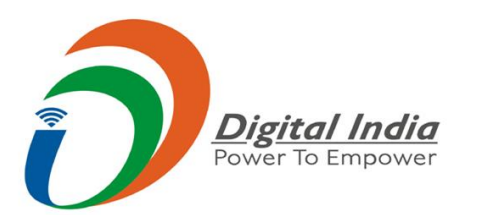

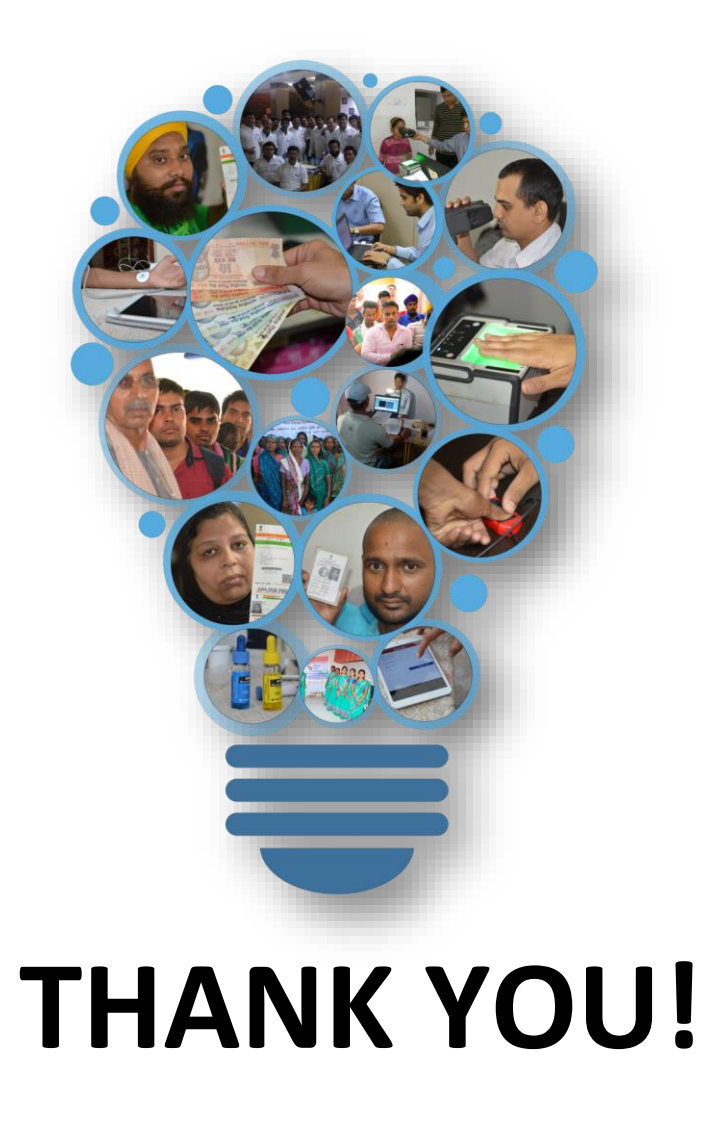

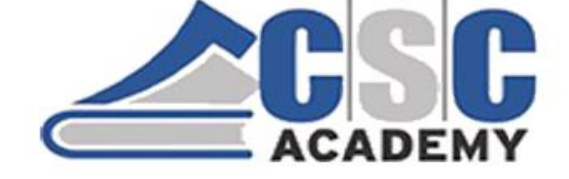

www.facebook.com/cscscheme

https://twitter.com/CSCegov

www.csc.gov.in

For more details on Skills write us on to skills@csc.gov.in